# Rittal – The System.

Faster - better - everywhere.

# Rittal Online Shop

User Manual 03/2023

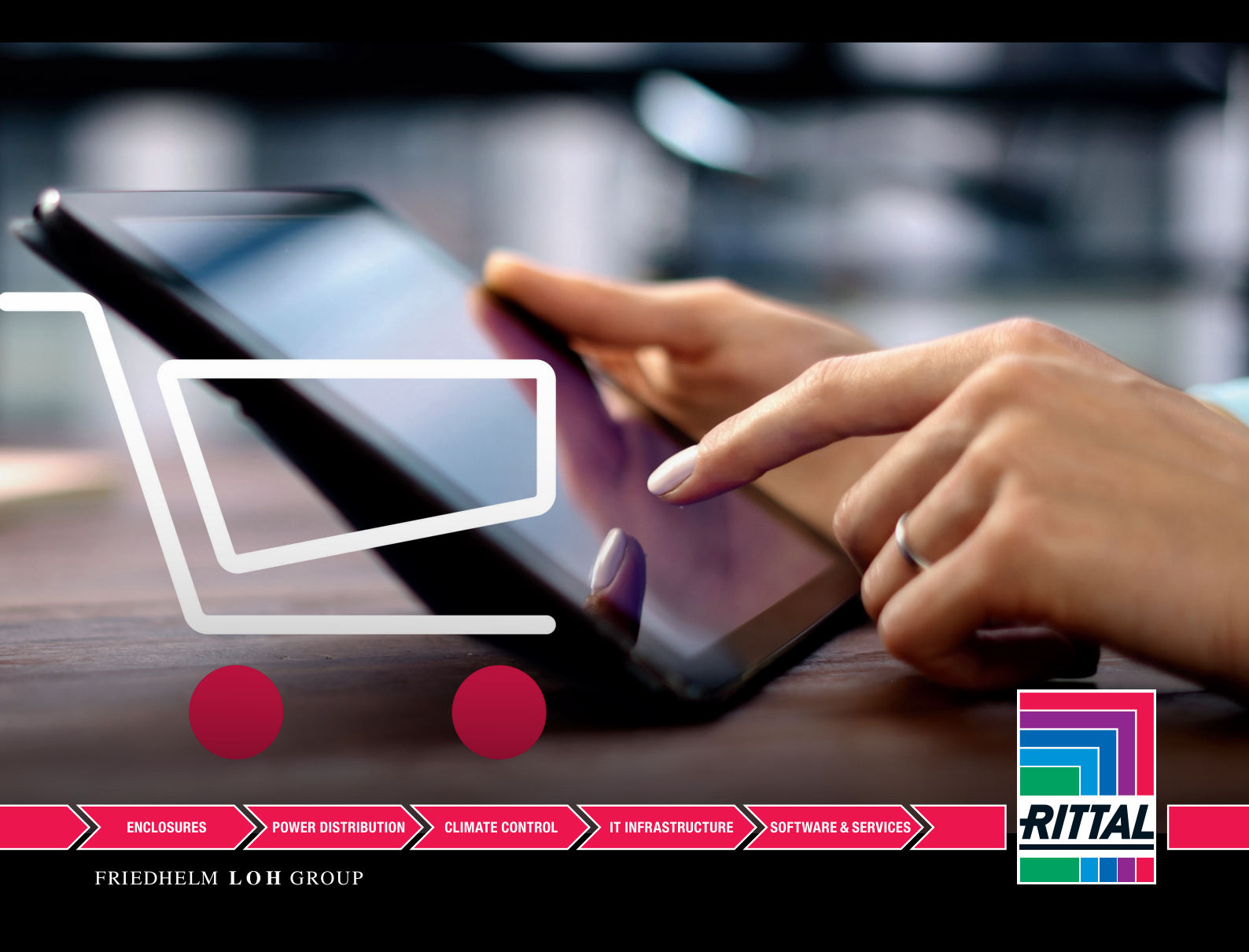

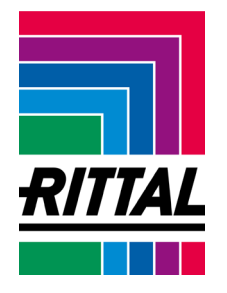

# CONTENTS

The application description explains all functions of the Rittal Online Shop.

| New registrations                                         | 3  |
|-----------------------------------------------------------|----|
| Login after registration                                  | 5  |
| Reset password                                            | 5  |
| Shopping cart                                             | 7  |
| Filling the shopping cart via the product catalogue       | 8  |
| Filling the shopping cart via CSV import                  | 8  |
| Filling the shopping cart via Excel Import                | 9  |
| Filling the shopping cart via direct input                | 9  |
| Reopening a saved shopping cart                           | 10 |
| Dividing the shopping cart into projects                  | 11 |
| Further actions of the shopping cart summarised           | 13 |
| Saving a shopping cart / creating a watchlist             | 14 |
| Order action – delivery address and desired delivery date | 15 |
| Managing saved shopping carts / watchlists                | 17 |
| Order tracking                                            | 18 |
| Quotation tracking                                        | 20 |
| Finding spare parts                                       | 20 |
| Managing delivery addresses                               | 21 |
| Personal data                                             | 23 |
| Specifying product favourites                             | 24 |

SCHALTSCHRÄNKE

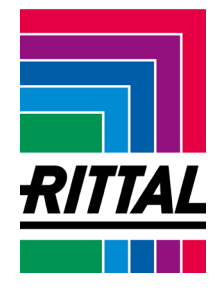

#### Login to the Online Shop

The meta navigation on the right takes you to the Login area of the Online Shop or back to your personal homepage at any time.

https://www.rittal.com/de-de/shop/myrittal

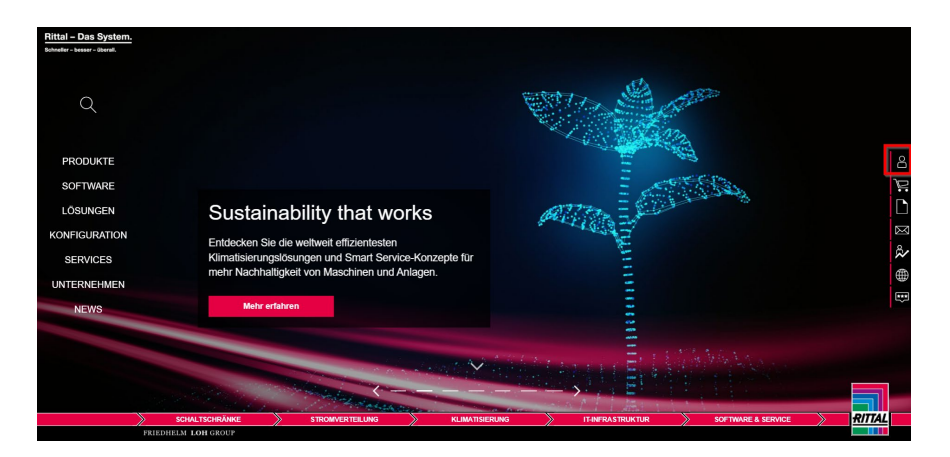

#### **New registrations**

1. If you are the contact for your enterprise and do not yet have an account, you can register using the <u>registration form</u> in the Login area:

| Welcome to the Rittal Online Shop                                                                                        |
|----------------------------------------------------------------------------------------------------|
| In the Rittal Online Shop you can order Rittal products directly<br>online and have access to even more functions.       |
| Login                                                                                                    |
| E-mail address*                                                                                                    |
| Password*                                                                                                    |
|                                                                                                    |
|                                                                                                    |
| Login                                                                                                    |
| Login Password reset → You can reset your password here. No account yet?                                                 |
| Login Password reset → You can reset your password here. No account yet? Register → You can register a new account here. |
| Login Password reset → You can reset your password here. No account yet? Register → You can register a new account here. |
| Login Password reset → You can reset your password here. No account yet? Register → You can register a new account here. |

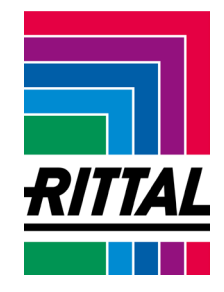

2. Complete at least the mandatory fields (marked with an \* symbol).

| REGISTER FOR THE ONLINE SHOP AS RITTAL SUBSIDIARY                                                                                                    |      |                  |        |  |  |  |  |  |
|----------------------------------------------------------------------------------------------------|------|------------------|--------|--|--|--|--|--|
| You register now at the Rittal Online Shop - here we offer you the possibility to order Rittal products directly online.                                |      |                  |        |  |  |  |  |  |
| Your information                                                                                                    |      |                  |        |  |  |  |  |  |
| Company*                                                                                                    |      | Department       |        |  |  |  |  |  |
| Title*                                                                                                    | Q    |                  |        |  |  |  |  |  |
| First name*                                                                                                    |      | Sumame*          |        |  |  |  |  |  |
| Street*                                                                                                    | No.* | Post code*       | Town * |  |  |  |  |  |
| Region*                                                                                                    | Q    |                  |        |  |  |  |  |  |
| VAT ID no. (e.g. GB123456789)                                                                                                    |      | Company reg. no. |        |  |  |  |  |  |
| Customer ID No.                                                                                                    |      |                  |        |  |  |  |  |  |
| Phone*                                                                                                    |      | Mobile           |        |  |  |  |  |  |
| E-mail*                                                                                                    |      |                  |        |  |  |  |  |  |
| Choose password                                                                                                    |      |                  |        |  |  |  |  |  |
| Choose a password*                                                                                                    |      | Repeat password* |        |  |  |  |  |  |
| his is to certify that I am employed with the company mentioned above and that I act on their behalf he following usage terms of the Online Shop apply. |      |                  |        |  |  |  |  |  |
| ← Back to the login area                                                                                                    | Send |                  |        |  |  |  |  |  |
|                                                                                                    |      |                  |        |  |  |  |  |  |

- 3. Confirm the general terms and conditions and click **Submit** to complete the registration.
- 4. After submitting the registration, you receive an automated **e-mail with a validation link** with which you must confirm your e-mail address. You can log in with your e-mail address and the selected password after one workday at the latest.

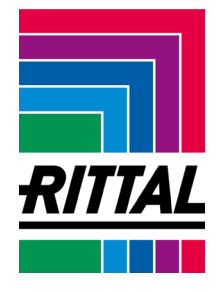

#### Login after registration

The meta navigation on the right takes you to the **Login area** of the Online Shop or back to your **personal homepage** at any time:

https://www.rittal.com/de-de/shop/myrittal

| Welcome to the Rittal Online Shop                                                                               |
|----------------------------------------------------------------------------------------------------|
| In the Rittal Online Shop you can order Rittal products directly online and have access to even more functions. |
| E-mail address*                                                                                                 |
| Password*                                                                                                    |
| Login                                                                                                    |
| Password reset →<br>You can reset your password here.                                                           |
| No account yet?                                                                                                 |
| Register →                                                                                                    |

#### **Reset password**

- 1. If you have forgotten your password, you can reset it via **Password reset**. You then receive a link via e-mail.
- 2. After seven failed logins, your account is locked for security reasons. In this case, contact your customer advisor.
- 3. If you are not yet in contact with us, you find the correct contact at Rittal here: <u>https://www.rittal.com/de-de/Unternehmen/Kontakt</u>

| Password res<br>You can reset      | set →<br>your password here. |  |  |  |
|------------------------------------|------------------------------|--|--|--|
| No account y                       | vet?                         |  |  |  |
| <b>Register →</b><br>You can regis | ter a new account here.      |  |  |  |
|                                    |                              |  |  |  |
|                                    |                              |  |  |  |
|                                    |                              |  |  |  |
|                                    |                              |  |  |  |

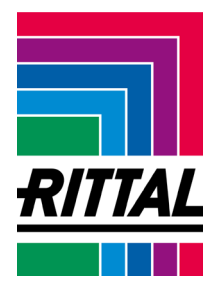

4. You can also change your **password** at any time **in the Login area**.

| New password |                  |                  |
|--------------|------------------|------------------|
| Password*    | Repeat password* |                  |
|              |                  | Confirm password |
|              |                  |                  |

# Login area – Your homepage

Your homepage provides an overview of your data, various functions and an overview of your open actions.

| My Rittal Shop       |                              |                                                 |         |
|----------------------|------------------------------|-------------------------------------------------|---------|
| Current cart         | 2 products are in your cart. |                                                 | To cart |
| Your overview        |                              |                                                 |         |
| 몇 Wishlist           |                              | Short overview of your                          | data    |
| Quotation history    |                              | Mr. Steve Mitchell                              |         |
| Order history        |                              | Beckbridge Road -<br>UK-WF6 1QS Normanton       |         |
| Spare parts          |                              | Customer ID No.                                 |         |
| O Delivery addresses |                              | 0001020960                                      |         |
| 8 Customer data      |                              | 0                                               |         |
| *** Password         |                              | Any questions?<br>Find our contact details here |         |
| Product Favorites    |                              | More →                                          |         |
|                      |                              |                                                 |         |

### Shopping cart

All articles for an online order are placed in the shopping cart. The various shopping cart functions are explained below.

# Shopping cart

# CV VINORI C SV INPORT C Load Itopy Tell & Load from watchildt Add to Cuartity: Autionen Add line + Add to cart Add to cart Create project in cart Project name OK

| Aktionen                         | Total net price 0.00                                                                               | € |
|----------------------------------|----------------------------------------------------------------------------------------------------|---|
| C Update cart                    | plus 19% VAT: 0.00                                                                                 | € |
| = Clear Cart                     | Note: If you increase your oder value by 500.00 €, you qualify for the next higher discount level. | ! |
| E CSV export                     |                                                                                                    |   |
| Excel Export                     |                                                                                                    |   |
| Your customer ID no.: 0095007304 | Total price 0.00 €                                                                                 |   |

← Back

SCHALTSCHRÄNKE

STROMVERTEILUNG

KLIMATISIERUNG

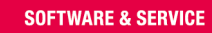

#### FRIEDHELM LOH GROUP

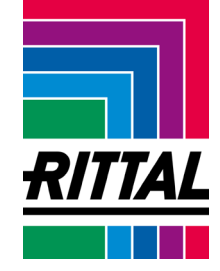

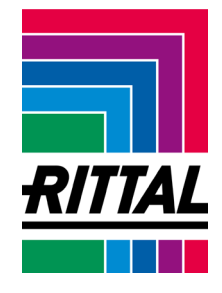

#### Filling the shopping cart via the product catalogue

- 1. You can place the article in the shopping cart on the product detail pages of the website.
- 2. To fill the shopping cart, enter the appropriate quantity and click **Add to cart**.

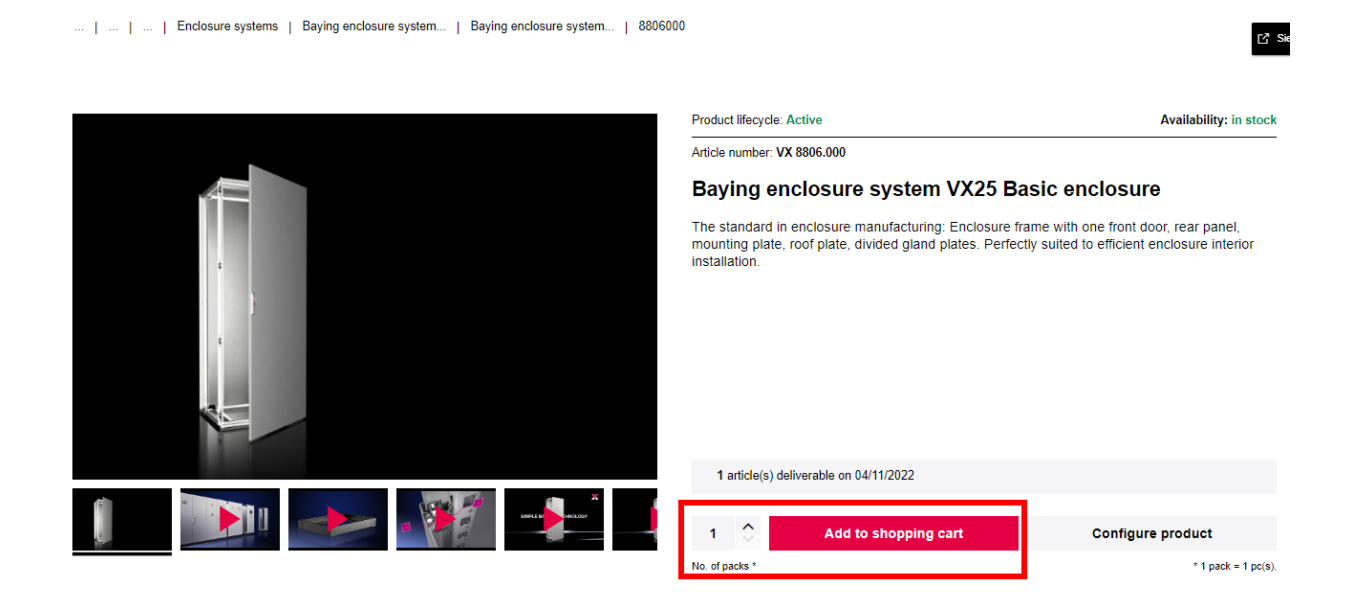

#### Filling the shopping cart via CSV import

- 1. In the shopping cart, click CSV import
- 2. Go to Choose file and select your local CSV file
- 3. Alternatively, the CSV Template format template is available for download.
- 4. Confirm the upload by clicking Start Upload

| Excel Imp      | oort 🖽 Lo | ad from watchlis | t               |              |                  |               |     |                    |  |
|----------------|-----------|------------------|-----------------|--------------|------------------|---------------|-----|--------------------|--|
| CSV Upload     |           | Choo             | se file on your | computer     | Keine ausgewählt |               | ]   |                    |  |
| CSV Template   |           | Here you can dow | mload a samp    | ole file     |                  |               |     | Start Upload       |  |
|                |           |                  |                 |              |                  |               |     |                    |  |
|                |           |                  |                 |              |                  |               |     |                    |  |
| SCHALTSCHRÄNKE | STROMV    | ERTEILUNG        |                 | KLIMATISIERI | UNG              | IT-INFRASTRUK | rur | SOFTWARE & SERVICE |  |

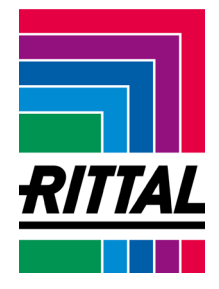

#### Filling the shopping cart via Excel Import

- 1. Select **Excel Import** in the shopping cart.
- 2. Click **Excel Template** to download a template of the file.
- 3. Select your local Excel file. You can insert your file via Choose file or via Drag & Drop.
- 4. Select whether there is a header line in your file.
- 5. Confirm the upload by clicking **Start Upload**.

| CSV import D Excel Import     | oad from watchlist                  |                  | Create project                         |
|-------------------------------|-------------------------------------|------------------|----------------------------------------|
| Excel Upload                  |                                     |                  |                                        |
|                               |                                     |                  |                                        |
| R                             | Choose file on your computer        | Keine ausgewählt | ······································ |
| Is a header line in the file? | Ves No                              |                  |                                        |
| Excel Template                | Here you can download a sample file |                  | Upload starten                         |

### Filling the shopping cart via direct input

- 1. Enter the product code and change the quantity appropriately.
- 2. Then Add to cart.

Shopping cart

| 🛃 CSV im                     | ort 👌 Excel Import 🔳 Load from watchlist                     |             |
|------------------------------|--------------------------------------------------------------|-------------|
| Add to<br>cart<br>Add line - | Product code: Quantity:<br>8806000 1<br>Duarity PU = 1 piece | Aktionen    |
|                              |                                                              | Add to cart |
|                              |                                                              |             |

3. If you want to acquire several articles, click Add line.

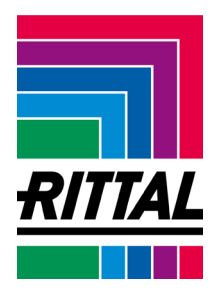

Then add the article to the shopping cart.

| CSV import        | t 🙆 Excel Impo          | ort 🔳 Load from watchlist                                   |                             |         |
|-------------------|-------------------------|-------------------------------------------------------------|-----------------------------|---------|
| Add to Pr<br>cart | roduct code:<br>8806000 | Quantity:<br>1                                              | A<br>Einem Projekt zuordnen | ktionen |
| Add line +        |                         | Quantity PU = 1 proce                                       |                             |         |
| Add to Pr<br>cart | roduct code:            | Quantify:         1           Quanty FU = 1 proce         1 | A<br>Einem Projekt zuordnen | ktionen |
| Add line +        |                         |                                                             |                             |         |
| Add to Pr<br>cart | roduct code:            | Quantity:                                                   | A<br>Einem Projekt zuordnen | ktionen |
| Add line +        |                         | Quantity PU = 1 proce                                       |                             | Ī       |
|                   |                         |                                                             | Add to cart                 |         |

# Reopening a saved shopping cart

1. Reload one of your watchlists into the shopping cart.

| 🖨 CSV imp  | oort 🗗 Excel In | nport 🔳       | Load from watchlist |  |                                        |          |
|------------|-----------------|---------------|---------------------|--|----------------------------------------|----------|
| Add to     | Product code:   | Quantity      |                     |  |                                        | Aktionen |
| cart       | 8806000         | 1             |                     |  | Einem Projekt zuordnen                 | Q        |
| Add line + |                 | Quantity PU = | 1 piece             |  |                                        |          |
|            |                 |               |                     |  | Add to cart                            |          |
| My cur     | rent shopp      | oing ca       | art                 |  | Create project in cart<br>Project name | ок       |

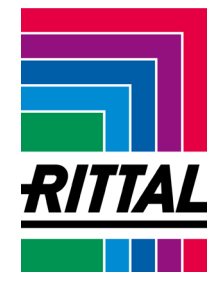

#### Dividing the shopping cart into projects

1. You can divide your shopping cart into projects. To do this, select **Create project** and give your project a **project name**. You then find your project entry **below the shopping cart**.

#### Shopping cart

| 🖨 CSV im       | port 🗗 Excel Imp         | ort 🔠 Load from watchlist               | Create Project                                      |
|----------------|--------------------------|-----------------------------------------|-----------------------------------------------------|
| Add to<br>cart | Product code:<br>3237100 | Quantity:<br>1<br>Quantity PU = 1 piece | Aktionen                                            |
|                |                          |                                         | Add to cart                                         |
| My cur         | rent shoppi              | ng cart                                 | Create project in cart Project name Test Project OK |

2. Once a project has been created, article items can be assigned to the project directly when filling the shopping cart. Alternatively, the individual items can be assigned to a project by Drag & Drop.

Shopping cart
Create Project
Create Project
Create Project
Create Project
Create Project
Create Project
Create Project
Create Project
Create Project
Create Project
Create Project
Create Project
Create Project
Create Project
Create Project
Create Project
Create Project
Create Project
Create Project
Create Project
Create Project
Create Project
Create Project
Create Project
Create Project
Create Project
Create Project
Create Project
Create Project
Create Project
Create Project
Create Project
Create Project
Create Project
Create Project
Create Project
Create Project
Create Project
Create Project
Create Project
Create Project
Create Project
Create Project
Create Project
Create Project
Create Project
Create Project
Create Project
Create Project
Create Project
Create Project
Create Project
Create Project
Create Project
Create Project
Create Project
Create Project
Create Project
Create Project
Create Project
Create Project
Create Project
Create Project
Create Project
Create Project
Create Project
Create Project
Create Project
Create Project
Create Project
Create Project
Create Project
Create Project
Create Project
Create Project
Create Project
Create Project
Create Project
Create Project
Create Project
Create Project
Create Project
Create Project
Create Project
Create Project
Create Project
Create Project
Create Project
Create Project
Create Project
Create Project
Create Project
Create Project
Create Project
Create Project
Create Project
Create Project
Create Project
Create Project
Create Project
Create Project
Create Project
Create Project
Create Project
Create Project
Create Project
Create Project
Create Project
Create Project
Create Project
Create Project
Create Project
Create Project
Create Project
Create Project
Create Project
Create Project
Create Project
Create Project
Create Project
Create Project
Create Project
Create Project
Create Project
Create Project
Create Project
Create Project
Create Project
Create Project
Create Project
Create Project
Create Project
Create Project
Create Project
Create Project
Create

SCHALTSCHRÄNKE STROMVERTEILUNG KLIMATISIERUNG IT-INFRASTRUKTUR SOFTWARE & SERVICE

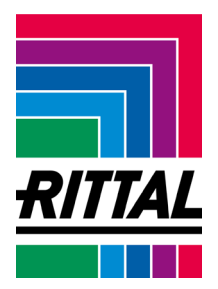

#### Mein aktueller Warenkorb ekt im Ware ок Projektname Projekt: Test Projekt Position 10 Artikelnummer 3237.100 Preis/ME (EUR) Basis-/Listenpreis 39,10 € Webshop Rabatt -1,00 % Nettopreis 38,71 € Menge Preis (EUR) 39,10 € -0,39 € 38,71 € SK Filterlüfter TopTherm 20/25 m³/h, 230 V, 1~, 50/60 Hz BHT: 116,5 x 116,5 x 16 mm Test Projekt 1 0 ×v 1 VE - 51 Ē 1 ist verfügbar zum 27.10.2022 Aktionen 39,88€ Bestellwert ohne MwSt. inkl. Verpackungskosten: zzgl. MwSt. 19%: 1,17 € 7,58 € C Warenkorb aktualisieren ■ Warenkorb leeren Hinweis: Wenn Sie Ihren Auftrags ert um 460,90 € erhöhen, erreichen Sie e Angebot anfordern Preise als PDF CSV Export Excel Export 47,46 € Gesamtbetrag Anderungen und irrtümer vorbehalten. Alle Angaben ohne Gewähr. Alle Kosten und Rabatte sind direkt in den Preisen verrechnet, gzgl. Mwßr. rden keine Frachflooten (0,00 €) unterhalb dem Bestellwert ohne MwSt pewiesen, erfolgt die Lieferung Ab Werk (EXW). Warenkorb speichern Zur Bestelly --------

3. Projects can be deleted via the "x" on the right edge of the screen.

|          | Projekt: Test Project |                                  | 8            |
|----------|-----------------------|----------------------------------|--------------|
| Akt<br>ে | ionen                 | Total net price<br>plus 20% VAT: | 0.00 £       |
| =        | Clear Cart            |                                  | Test Project |
| 0        | Excel Export          |                                  |              |
|          |                       |                                  |              |

>

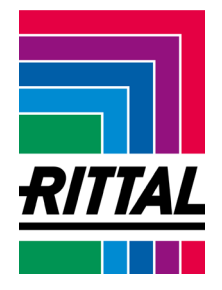

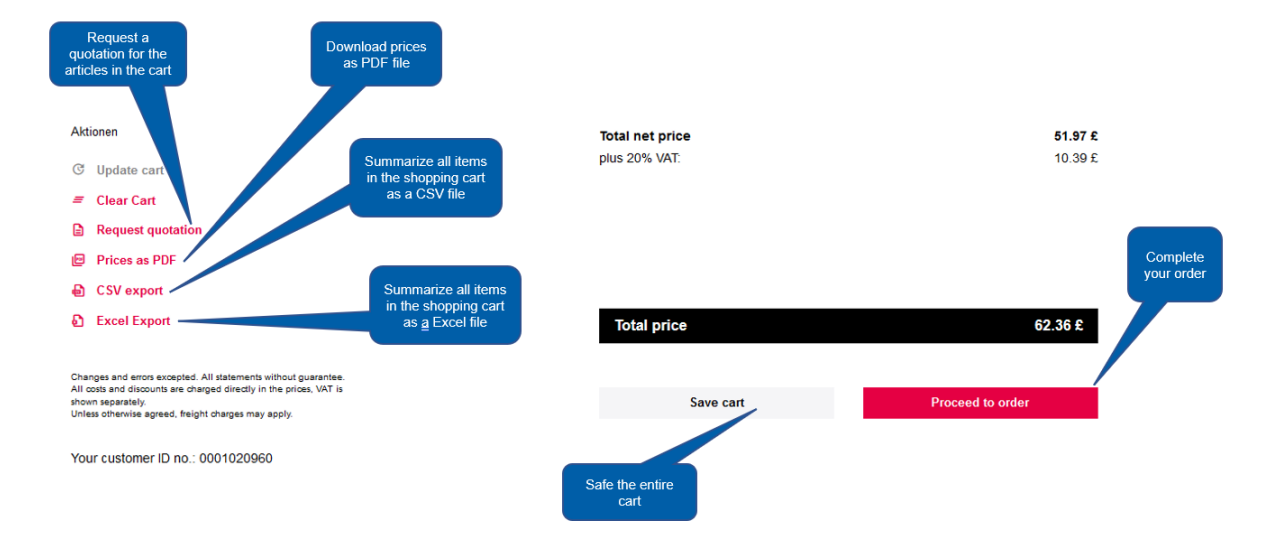

#### Further actions of the shopping cart summarised

Certain actions for your filled shopping cart can be performed in the **lower area of the shopping cart**.

- Update cart: For example, after changing quantities
- Clear cart: Clear the complete shopping cart
- Request quotation: Request a quotation and leave an additional note for your customer advisor
- Prices as PDF: Generate a PDF overview for your shopping cart
- CSV export: Export your shopping cart as CSV file
- Excel export: Export your shopping cart as Excel file

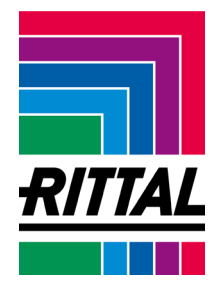

#### Saving a shopping cart / creating a watchlist

- 1. Click Save cart.
- 2. Enter a name for the watchlist and click **Save cart**.

| Aktionen                         | Total net price                                                          | 505.92€                  |
|----------------------------------|--------------------------------------------------------------------------|--------------------------|
| C Update cart                    | Packaging costs added:<br>plus 19% VAT                                   | 14.88 €<br>96 12 €       |
| = Clear Cart                     |                                                                          |                          |
| Request quotation                | Note: If you increase your oder value by 4.00 €, you qualify for the nex | t higher discount level! |
| Prices as PDF                    |                                                                          |                          |
| E CSV export                     |                                                                          |                          |
| Excel Export                     |                                                                          |                          |
|                                  | Total price                                                              | 602.04 €                 |
| Your customer ID no.: 0095007304 |                                                                          |                          |
|                                  | Save cart Proc                                                           | eed to order             |
|                                  | Save cart as                                                             |                          |

3. After saving, your shopping cart appears in the **Saved carts** area on your **personal homepage**.

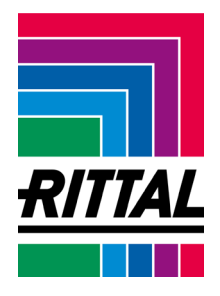

#### Order action - delivery address and desired delivery date

1. Add further information to your order and confirm your order request with **Buy now**.

| Ordering - Overview of orders<br>Order number under which you want to execute the order, if not neer<br>limited to a maximum of 35 characters.                                                                                                    | Enter purchse order no.     |                                                           |                         |
|----------------------------------------------------------------------------------------------------|-----------------------------|-----------------------------------------------------------|-------------------------|
| Articles that are ordered:                                                                                                    |                             | Add your personal<br>order number to the<br>shopping cart |                         |
| Projekt: Test Project                                                                                                    |                             | L.                                                        | Preferred delivery date |
| Position 10                                                                                                    |                             |                                                           |                         |
| Product code 3237.100         Image: Constraint of the second second | Menge<br>1 [0]<br>1VE-EA    | Price/Q1y (GBP) Price (GBP)<br>51.97 £ 51.97 £            |                         |
| Charges and entors excepted. All solarments without guarantee.<br>All costs and discounts are charges directly in the prose. With shown<br>expraitely.<br>Unless orherwise agreed, theight charges apply.                                                                                                    | Add a note to your<br>order |                                                           | Change cart             |
| Would you like to add an additional order note?                                                                                                    |                             | Change your<br>shopping cart                              |                         |

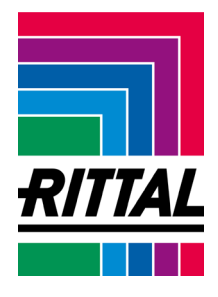

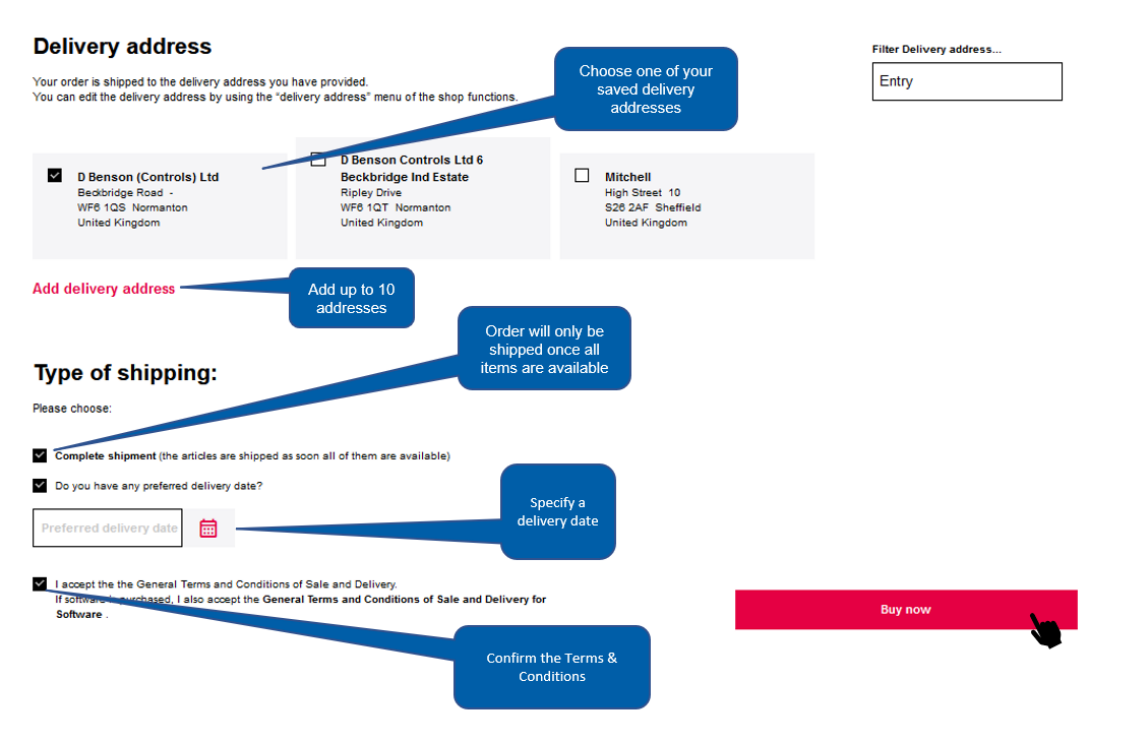

2. When you have placed the order, you receive an automated summary of your order as e-mail. Note that the automated receipt confirmation does not constitute an order confirmation. You receive the order confirmation separately later. Depending on your requirements, the dispatch can either be performed directly or take one workday (e.g. for requests for special configurations).

# Managing saved shopping carts

The **Saved carts** area can be found via your homepage.

Saved shopping carts can be transferred again **to the shopping cart**, **shared** with other Online Shop users or **deleted**.

| Current cart         | 9 products are in your cart.   |                                                                   | To cart          |
|----------------------|--------------------------------|-------------------------------------------------------------------|------------------|
| Open orders          | 0 Open orders since 12.02.2023 |                                                                   | To orderoverview |
|                      |                                |                                                                   |                  |
| Your overview        |                                |                                                                   |                  |
|                      |                                |                                                                   |                  |
| T Rightsmanagement   |                                | Short overview of your of                                         | data             |
| ׂय़ Saved carts      |                                | Mr. Max Mustermann                                                |                  |
| Quotation history    |                                | Rittal GmbH & Co. KG<br>Auf dem Stützelberg 2<br>DE-35745 Herborn |                  |
| Order history        |                                | Customer ID No.                                                   |                  |
| 🌯 Spare parts        |                                | 0021731101                                                        |                  |
| 🕞 Delivery addresses |                                |                                                                   |                  |

1. Opening a saved shopping cart and displaying item details

| Description                  | saved                        |   |
|------------------------------|------------------------------|---|
| Test Cart 2<br>Rittal Online | 18.11.2022<br>11:47 AMoclock | + |
| Test Cart<br>Rittal Shop     | 18.11.2022<br>11:43 AMoclock | + |

2. Transfer a saved shopping cart to the current shopping cart again.

| Description           | saved                       | Add to cart |   |
|-----------------------|-----------------------------|-------------|---|
| Testwarenkorb<br>Test | 14.11.2022<br>2:42 PMoclock |             | + |
| 821                   | 11.11.2022<br>8:30 AMoclock |             | + |
| RIT 5-821             | 11.11.2022                  |             |   |

KLIMATISIERUNG

IT-INFRASTRUKTUR

**SOFTWARE & SERVICE** 

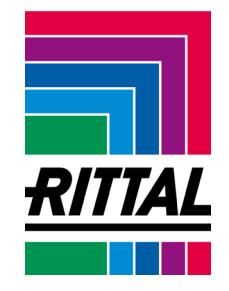

STROMVERTEILUNG

SCHALTSCHRÄNKE

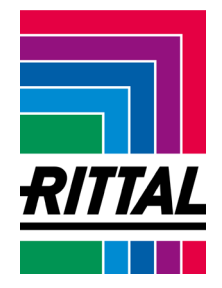

3. Share a saved watchlist: The watchlist can be shared with registered Online Shop users.

| Description           | saved                       | Share  |   |
|-----------------------|-----------------------------|--------|---|
| Testwarenkorb<br>Test | 14.11.2022<br>2:42 PMoclock |        | + |
| 821                   | 11.11.2022<br>8:30 AMoclock |        | + |
| RITS-821              | 11.11.2022<br>9:30 Allachat | ie 🖉 🛍 | + |

4. Delete a saved watchlist: The watchlist is deleted immediately – no confirmation is requested or sent.

| Description           | saved                       |   | Delete |   |
|-----------------------|-----------------------------|---|--------|---|
| Testwarenkorb<br>Test | 14.11.2022<br>2:42 PMoclock | Ë | 1      | + |
| 821                   | 11.11.2022<br>8:30 AMoclock | È | A 🗊    | + |
| RIT S-821             | 11.11.2022                  |   | a 🛆    |   |

#### **Order tracking**

The **Order tracking** area can be found via your personal homepage. This area shows all orders that have been placed by your customer number via the Online Shop or partially via your customer advisor.

#### 1. Searching for orders

The corresponding search fields can be used to select the result display according to the following criteria:

- 1.1 Rittal order number
- 1.2 Personal part number
- 1.3 Open orders
- 1.4 Period

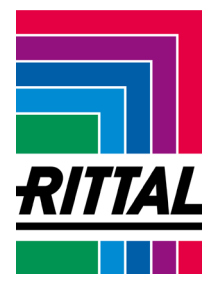

| Von<br>15.11.2022  | ⊗ 🛅 | Bis<br>18.11.2022 | ⊗ 🗄          | ð i   | Search   |
|--------------------|-----|-------------------|--------------|-------|----------|
|                    |     |                   |              |       |          |
| elect by order no. |     | Select by purcha  | ase order nu | mber  |          |
| Autragsnummer      | ок  | Bestellnummer     | c            | к 🗆 о | nly open |

2. The order data can be viewed in the **Details**.

| Persönliche Bestellnummer: 31651065645<br>Auftrag 213212332 | + |
|-------------------------------------------------------------|---|
| Persönliche Bestellnummer: 31651065645<br>Auftrag 213212332 | + |
| Persönliche Bestellnummer: 31651065645<br>Auftrag 213212332 | + |

- 3. For each order, the available documents can be downloaded again as PDF. **Document download** is also possible for available documents for each order item.
- 4. Various actions can be performed for Select order item:
  - 4.1 Transfer the order item to the shopping cart again
  - 4.2 Display the status of the order item
  - 4.3 Display or use a configuration again
  - 4.4 Request CAD data for a configuration

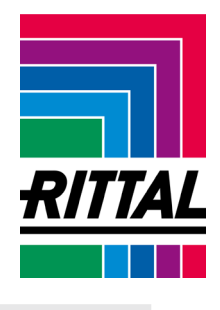

| Persönliche Bestellnummer: 31651065645<br>Auftrag 213212332                         |      |                   |               |                                                                 |                |         |                                        |                  |    |                                                                                                    |
|-------------------------------------------------------------------------------------|------|-------------------|---------------|-----------------------------------------------------------------|----------------|---------|----------------------------------------|------------------|----|----------------------------------------------------------------------------------------------------|
| Auftragsdetails<br>25.08.2022  10:52:50<br>Positionen: 13<br>Gesamtwert: 1.126,62 € |      |                   |               | Dokumente<br>Auftragsbestatigung<br>Rechnungen<br>Lieferscheine |                |         |                                        |                  |    | <ul> <li>Auftrag eingegangen<br/>Montag, den 19.09.2022</li> <li>In Bearbeitung<br/>Montag, den 19.09.2022</li> </ul> |
| Austragspositionen (13)                                                             |      |                   |               |                                                                 |                |         |                                        |                  |    | Versandfertig<br>(Warenausgang)<br>Geplant:<br>Montag. den 19.09.2022                                                 |
| all 🗌                                                                               | Fav. | Artikelnr. + ME 🗸 | Projektname 🗸 | Kunden Artikel Nr. 🧄                                            | Komm. 🗸        | Preis 🗸 | Artikelbeschreibung $ \smallsetminus $ | Auftragsstatus 🗸 | LŤ |                                                                                                    |
|                                                                                     | •    | 1 x 1 ST 123456   | Projekt 42    | 123456                                                          | Lorem          | 500,00€ | Lorem Ipsum                            | Lorem Ipsum      |    | Lieferung an:                                                                                                    |
|                                                                                     | Ø    | 2 x 1 ST 123456   |               | 123456                                                          | Lorem<br>Ipsum | 500,00€ | Lorem Ipsum                            | Lorem Ipsum      |    | Rittal GmbH und Co. KG<br>Auf dem Stützelberg 1                                                                       |
|                                                                                     | 0    | 1 x 1 ST 123456   |               | 123456                                                          | Lorem          | 500,00€ | Lorem Ipsum                            | Lorem Ipsum      |    | DE-12345 Herborn                                                                                                    |
|                                                                                     | Ø    | 5 x 1 ST 123456   |               | 123456                                                          | Lorem<br>Ipsum | 500,00€ | Lorem Ipsum                            | Lorem Ipsum      |    |                                                                                                    |
|                                                                                     | •    | 2 x 1 ST 123456   |               | 123456                                                          | Lorem<br>Ipsum | 500,00€ | Lorem Ipsum                            | Lorem Ipsum      | -  |                                                                                                    |
| Für Ihre Auswahl       Aktion wählen                                                |      |                   |               |                                                                 |                |         |                                        |                  |    |                                                                                                    |

### **Quotation tracking**

A separate area of the **Quotation tracking** can be found via your personal homepage. All quotations that have been ordered by your customer number via the Online Shop can be found in this area with the **following administration options**:

- 1. Search for quotations via quotation number and period
- 2. Display the validity of quotations
- 3. Transfer a quotation to the shopping cart again

#### Finding spare parts

You can search for suitable spare parts for Rittal products.

1. Enter the Rittal product code in the appropriate field or scroll to the appropriate product code.

STROMVERTEILUNG

KLIMATISIERUNG

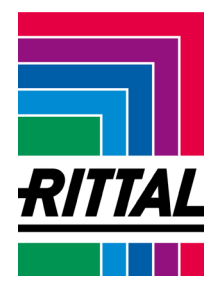

Looking for the right spare part for your Rittal product? Enter the **Model Number of your device** in the search box and you will be shown a list of matching spare parts. If you have a special product or cannot find the Model Number, you can use the contact form to send us an enquiry. We will get back to you as soon as possible.

Article number

2. The selected article is shown as an explosion drawing with the available spare parts.

| Spare p | parts for 8806000                                                                                                    |                  |            |              |
|---------|----------------------------------------------------------------------------------------------------|------------------|------------|--------------|
| To pro  | luct page                                                                                                    |                  |            |              |
| Downlo  | time the solution is the solution is the solut |                  |            |              |
| Item    | Name                                                                                                    | Wish list        | Valid from | Order number |
| 30      | Gland plate for VX, VX IT, VX SE                                                                                                    | Add to wish list |            | 8001211      |
| 30      | Gland plate for VX, VX IT, VX SE                                                                                                    | Add to wish list |            | 8001223      |
| 30      | Sliding panel for VX, VX IT, VX SE                                                                                                    | Add to wish list |            | 8001241      |
|         |                                                                                                    |                  |            |              |

3. Clicking the **Add to cart** button allows you to directly order the selected spare part from the Rittal Online Shop.

#### Managing delivery addresses

STROMVERTEILUNG

KLIMATISIERUNG

RITTAL

As many as 10 different delivery addresses can be created and managed in the **Delivery addresses** area.

# 1. Adding a delivery address

#### DELIVERY ADDRESS DIFFERENT FROM MAILING ADDRESS

| You ne | You need a delivery address different from your mailing address? You can specify up to 10 delivery addresses. |  |                                                                             |  |                                               |  |                                               |  |
|--------|----------------------------------------------------------------------------------------------------|--|-----------------------------------------------------------------------------|--|-----------------------------------------------|--|-----------------------------------------------|--|
|        | Rittal GmbH & Co. K<br>Auf dem Stützelberg 1<br>35745 Herborn<br>Germany                                      |  | Cookiedough GmbH<br>Keksstraße 1<br>12345 Herborn<br>Germany                |  | Rittal<br>Halger 1<br>12354 Halger<br>Germany |  | TEST<br>STRASSE 1<br>12345 herborn<br>Germany |  |
|        | TEST<br>STRASSE 1<br>12345 herborn<br>Germany                                                                 |  | Rittal Online Onlineshop<br>Onlineshopstrasse 8<br>34574 Herborn<br>Germany |  | wsvc svfdb<br>sdv sdvf<br>12222 fb<br>Germany |  | wsvc svfdb<br>wv w<br>12345 wev<br>Germany    |  |
|        |                                                                                                    |  |                                                                             |  |                                               |  | <u>Add delivery address</u>                   |  |

← Back

Enter the details and click Save.

### DELIVERY ADDRESS DIFFERENT FROM MAILING ADDRESS

You need a delivery address different from your mailing address? You can specify up to 10 delivery addresses.

| No.* | Post code* | Town*                     |
|------|------------|---------------------------|
|      | Name 2     |                           |
| N    | lo.*       | Name 2<br>Io.* Post code* |

SCHALTSCHRÄNKE

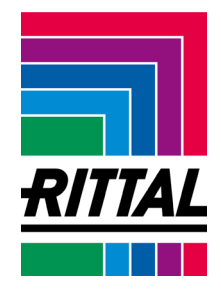

#### 2. Deleting a delivery address

Mark the appropriate address and click **Delete delivery address**. <u>Note:</u> There is no security prompt to confirm the deletion action.

#### DELIVERY ADDRESS DIFFERENT FROM MAILING ADDRESS

You need a delivery address different from your mailing address? You can specify up to 10 delivery addresses.

| Rittal GmbH & Co. Auf dem Stützelberg 1<br>35745 Herborn<br>Germany | Cookiedough<br>Keksstraße 1<br>1246 Herborn<br>Germany          | GmbH                 | Rittal<br>Haiger 1<br>12354 Haiger<br>Germany | TEST<br>STRASSE 1<br>12345 herbor<br>Germany | n                    |
|---------------------------------------------------------------------|-----------------------------------------------------------------|----------------------|-----------------------------------------------|----------------------------------------------|----------------------|
| TEST<br>STRASSE 1<br>12345 herborn<br>Germany                       | Rittal Online C<br>Onlineshopstrass<br>34574 Herborn<br>Germany | Onlineshop □<br>i∈ 8 | wsvc svfdb<br>sdv sdvf<br>12222 fb<br>Germany | wsvc svfdb<br>wv w<br>12345 wev<br>Germany   |                      |
|                                                                     |                                                                 |                      | Delete del                                    | livery address                               | Add delivery address |

#### Personal data

Your personal data can be customised and your change requests sent to us in this area. After implementation you are informed by e-mail.

| PERSONAL DATA FOR YOUR ACCOUNT                                                                          |            |                       |                   |            |  |  |  |
|----------------------------------------------------------------------------------------------------|------------|-----------------------|-------------------|------------|--|--|--|
| If you wish to edit your data, please click on "save" to ensure your amendments have been incorporated. |            |                       |                   |            |  |  |  |
|                                                                                                    |            |                       |                   |            |  |  |  |
| MI.<br>First name*                                                                                      | <b>x</b> Q | Surname*              |                   |            |  |  |  |
| Max                                                                                                    |            | Mustermann            |                   |            |  |  |  |
| Company*<br>Rittal GmbH & Co. K                                                                         |            | Company form*         | Q                 | Department |  |  |  |
| Street*<br>Auf dem Stützelberg                                                                          | No.*<br>1  | Post code*<br>35745   | Town *<br>Herborn |            |  |  |  |
| VAT ID no. (e.g. GB123456789)*<br>DE1117966669                                                          |            | Phone<br>027725052686 |                   | Mobile     |  |  |  |
| E-mail*<br>mustermann@rittal.de                                                                         |            |                       |                   |            |  |  |  |
|                                                                                                    |            |                       |                   |            |  |  |  |
|                                                                                                    |            |                       |                   | Send       |  |  |  |
|                                                                                                    |            |                       |                   |            |  |  |  |
|                                                                                                    |            |                       |                   |            |  |  |  |
|                                                                                                    |            |                       |                   |            |  |  |  |
|                                                                                                    |            |                       |                   |            |  |  |  |
|                                                                                                    |            |                       |                   |            |  |  |  |
|                                                                                                    |            |                       |                   |            |  |  |  |

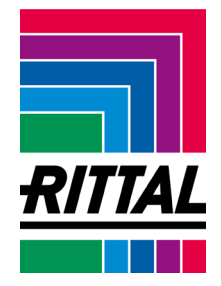

# Specifying product favourites

1. **Mark** an article in the shopping cart as favourite and maintain a **list** of your product favourites.

| Position 10                                                 |   |           |                                                   |                                 |                              |                        |          |
|-------------------------------------------------------------|---|-----------|---------------------------------------------------|---------------------------------|------------------------------|------------------------|----------|
| Product code 8806.000                                       | e | Menge     | Pric                                              | e/Q'ty (EUR)                    | Price (EUR)                  |                        | Aktionen |
| VX Baying enclosure system<br>WHD: 800x2000x600 mm          |   | 1         | Basic/List price<br>Webshop discount<br>Net price | 496.00 €<br>-1.00 %<br>491.04 € | 496.00€<br>-4.96€<br>491.04€ | Einem Projekt zuordnen | Q        |
| sheet steel with mounting<br>plate single door at the front |   | 1 VE = ST |                                                   |                                 |                              |                        | Ī        |
| 1 is available at<br>03.11.2022                             |   |           |                                                   |                                 |                              |                        |          |

2. Your product favourites in the desired quantity can be **added to the current shopping cart** in the overview.

# **Product Favorite**

| Material        | Description                                                                                                 |       |
|-----------------|----------------------------------------------------------------------------------------------------|-------|
| <u>3237.100</u> | SK fan and filter units TopTherm 20/25 m³/h, 230 V, 1~,<br>50/60 Hz WHD: 116.5 x 116.5 x 16 mm              | Menge |
| 3359.600        | SK cooling unit Blue e roof-mounted 0.77 kW, 230 V, 1~,<br>50/60 Hz Stainless steel WHD: 597 x 417 x 380 mm | Menge |

# Rittal – The System.

Faster - better - everywhere.

- Enclosures
- Power Distribution
- Climate Control
- IT Infrastructure
- Software & Services

You can find the contact details of all Rittal companies throughout the world here.

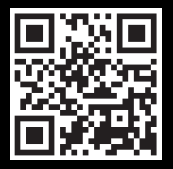

www.rittal.com/contact

ENCLOSURES

POWER DISTRIBUTION CLIMATE CONTROL

IT INFRASTRUCTURE SOFTWARE & SERVICES

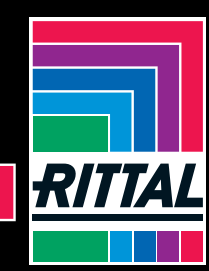

EN03/2023

FRIEDHELM LOH GROUP